## **UNIVERSITY OF ILLINOIS SYSTEM**

URBANA-CHAMPAIGN · CHICAGO · SPRINGFIELD

## Financial Assistance/Sponsorship Payment to a Non-University Recipient

Financial assistance and sponsorship payments can be made to a non-University entity ("Recipient") to support initiatives that promote or advance one or more of the University's missions. The Recipient cannot be an individual and must have a <u>Banner Vendor ID</u>.

| Step | Task                                                                                                    |
|------|----------------------------------------------------------------------------------------------------|
| 1.   | Click the Expense Report icon.                                                                                                    |
| 2.   | Complete the <b>Document Header</b> information.                                                                                                    |
|      | <ol> <li>Enter a unique report title in the Report Title field.</li> <li>Select the purpose <i>Misc Payment – Vendors, Non-Employees, and Students</i> from the Purpose menu.</li> </ol>                            |
|      | <ul> <li>3) Enter a business purpose or justification in the <b>Business Purpose/Justification</b> field.</li> <li>4) Select an affiliation from the <b>Payee Affiliation</b> menu.</li> </ul>                      |
|      | <b>NOTE:</b> When a contract is required for payments under \$5,000 and for all payments over \$5,000, enter the executed contract number in the <b>Contract Number</b> field. Do not attach the executed contract. |
| 3.   | Click the <b>Continue</b> button.                                                                                                    |
| 4.   | Select the Expense Type titled 186550-Ext Party Financial Assistance Pymt from the menu.                                                                                                    |
| 5.   | Click the Add Expense button.                                                                                                    |
| 6.   | Enter information in the fields under Standard Information.                                                                                                    |
| 7.   | Select a C-FOP from the <b>Project</b> menu under Charge Code Allocations.                                                                                                    |
|      | <b>NOTE:</b> TEM automatically assigns account code 186550 for all financial assistance/sponsorship payments expense reports.                                                                                       |
| 8.   | Enter a note in the <b>Notes</b> field if necessary.                                                                                                    |
| 9.   | Click the Save button.                                                                                                    |
| 10.  | Attach documentation from the Recipient stating the funds will not be used to:                                                                                                    |
|      | <ul> <li>carry on propaganda or otherwise attempt to influence legislation</li> </ul>                                                                                                    |
|      | influence the outcome of any public election                                                                                                    |
|      | <ul> <li>carry on, directly or indirectly, any voter registration drive</li> <li>conduct illegal activity</li> </ul>                                                                                                |
|      | For more information on how to attach documentation, review the <u>Browse and Attach Receipts and</u> <u>Supporting Documentation</u> job aid.                                                                      |
| 11.  | Attach the completed and signed Financial Assistance/Sponsorship Payment Form.                                                                                                    |
| 12.  | Click the Submit button.                                                                                                    |
| 13.  | Read the certification information, and click <b>View Policy</b> if necessary.                                                                                                    |
| 14.  | Click the <b>Continue</b> button.                                                                                                    |